## TI Designs: TIDA-01582 USB PD PPS用、スイッチト・キャパシタ高速充電のリファレンス・ デザイン

# TEXAS INSTRUMENTS

### 概要

このリファレンス・デザインは、スマートフォン・アプリケーショ ンでスイッチト・キャパシタ高速充電トポロジを使用するとき の全体的なシステム性能を示すことを目的としています。シ ステムには、USBパワー・デリバリ(PD)のPPS (Programmable Power Supply)仕様をサポートするス マートACアダプタを使用して、充電ケーブル上の損失と、 スマートフォン内での損失および温度上昇を減らす手法が 採用されています。bq25970は、バッテリへ最大8Aの充電 電流を供給可能な、TIで初めてのスイッチト・キャパシタ充 電器です。このデザインは、bqStudio GUIソフトウェアを使 用してbq25970およびbq25890デバイスの性能を評価する ために使用できます。また、このデザインではUSB PDコン トローラと、制御ソフトウェアを実行する MSP430™マイクロ コントローラ(MCU)を含む、スマートフォン上の完全なシス テムを紹介しています。このスイッチト・キャパシタ充電器の デザインには、USB PD PPS対応のACアダプタでデバイ スを使用するときの回路図、ソフトウェア・フロー図、効率、 電力損失、完全な充電サイクルのデータが含まれていま す。

#### 特長

- 高い充電効率: 6Aで96.6%
- USB PD PPSの電圧および電流制御用の完全なシス テム例
- スマートフォンおよびACアダプタのソフトウェア・フロー・ チャート
- bq25890によるプリチャージ、テーパー・チャージ、終 了
- bq25970による3Aケーブル電流での6A充電
- TUSB422 USB PDコントローラによりスマートACアダ プタと通信

#### アプリケーション

- スマートフォン
- 外部バッテリ
- タブレット

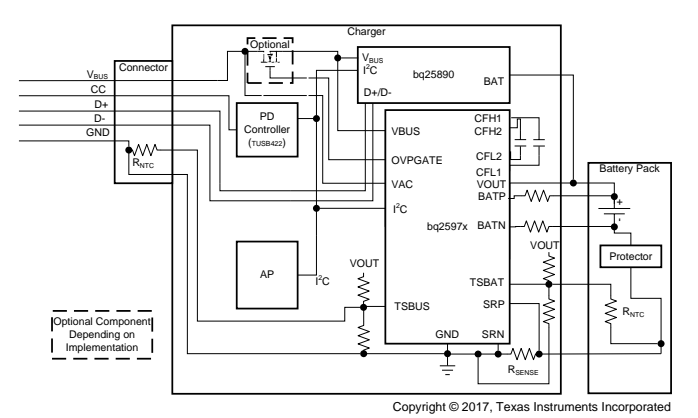

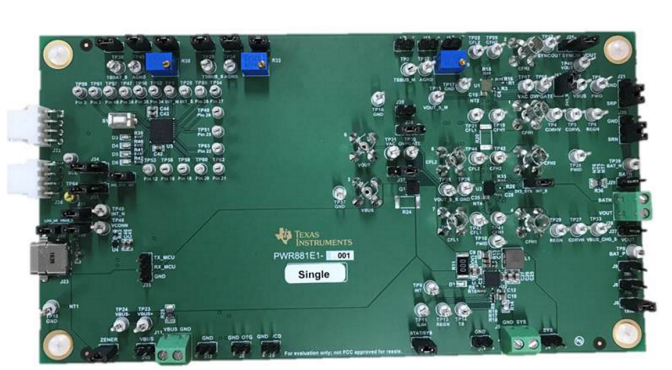

#### リソース

| TIDA-01582 | デザイン・フォルダ  |
|------------|------------|
| bq25970    | プロダクト・フォルダ |
| bq25890    | プロダクト・フォルダ |
| TUSB422    | プロダクト・フォルダ |
| TS3USB221  | プロダクト・フォルダ |

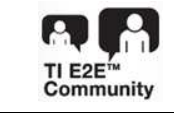

E2Eエキスパートに質問

JAJU462-January 2018

USB PD PPS用、スイッチト・キャパシタ高速充電のリファレンス・デザイン

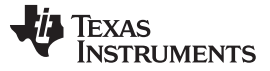

#### System Description

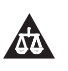

使用許可、知的財産、その他免責事項は、最終ページにあるIMPORTANT NOTICE(重要な注意事項)をご参照くださいますようお願いいたします。英語版のTI製品についての情報を翻訳したこの資料は、製品の概要を確認する目的で便宜的に提供しているものです。該当する正式な英語版の最新情報は、www.ti.comで閲覧でき、その内容が常に優先されます。TIでは翻訳の正確性および妥当性につきましては一切保証いたしません。実際の設計などの前には、必ず最新版の英語版をご参照くださいますようお願いいたします。

### 1 System Description

This design uses the PWR881 System Evaluation Board as part of the total phone and wall adapter solution example. The PWR881 board schematic includes the bq25890 as the primary switching charger, the bq25970 switched-capacitor charger for fast charging, the TUSB422 PD controller, and an MSP430<sup>™</sup> MCU to execute the control algorithm. This reference design is applicable to any system that requires charging a 1S battery device up to 8 A.

### 1.1 Key System Specifications

| PARAMETER                               | SPECIFICATIONS                                                                          |
|-----------------------------------------|-----------------------------------------------------------------------------------------|
| Input power source                      | USB PD PPS compliant wall adapter capable of 20-mV steps and 50-mA steps                |
| Battery specification                   | Type of battery can be from 3.5-V to 4.65-V charge voltage and up to 8-A charge current |
| Total charging power dissipation at 6 A | Less than 850 mW                                                                        |
| Efficiency at 6-A charging              | Greater than 96%                                                                        |

#### 表 1. Key System Specifications

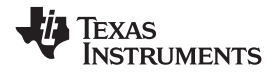

System Overview

### 2 System Overview

### 2.1 Block Diagram

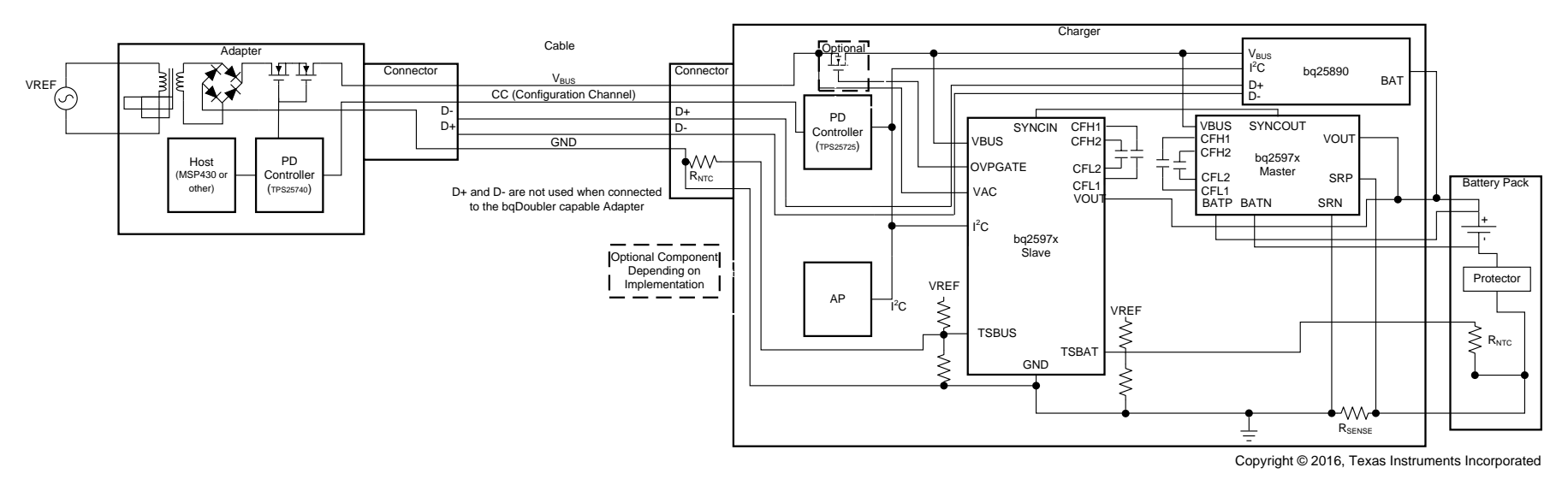

図 1. TIDA-01582 Block Diagram

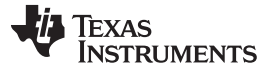

#### System Overview

#### 2.2 Design Considerations

This reference design is useful for a wide variety of applications that require high-current battery charging but are limited in the amount of power they can dissipate. One such example is smartphones, which must be able to charge quickly and do not have active cooling. To achieve fast charging with the bq25970 device, the designer must use it along with a switching charger (or power management multichannel IC (PMIC) with charger, or even linear charger) for the trickle, precharge, taper charge, and termination portions of the charge cycle. I 2 shows the charge cycle and which device takes control during each portion.

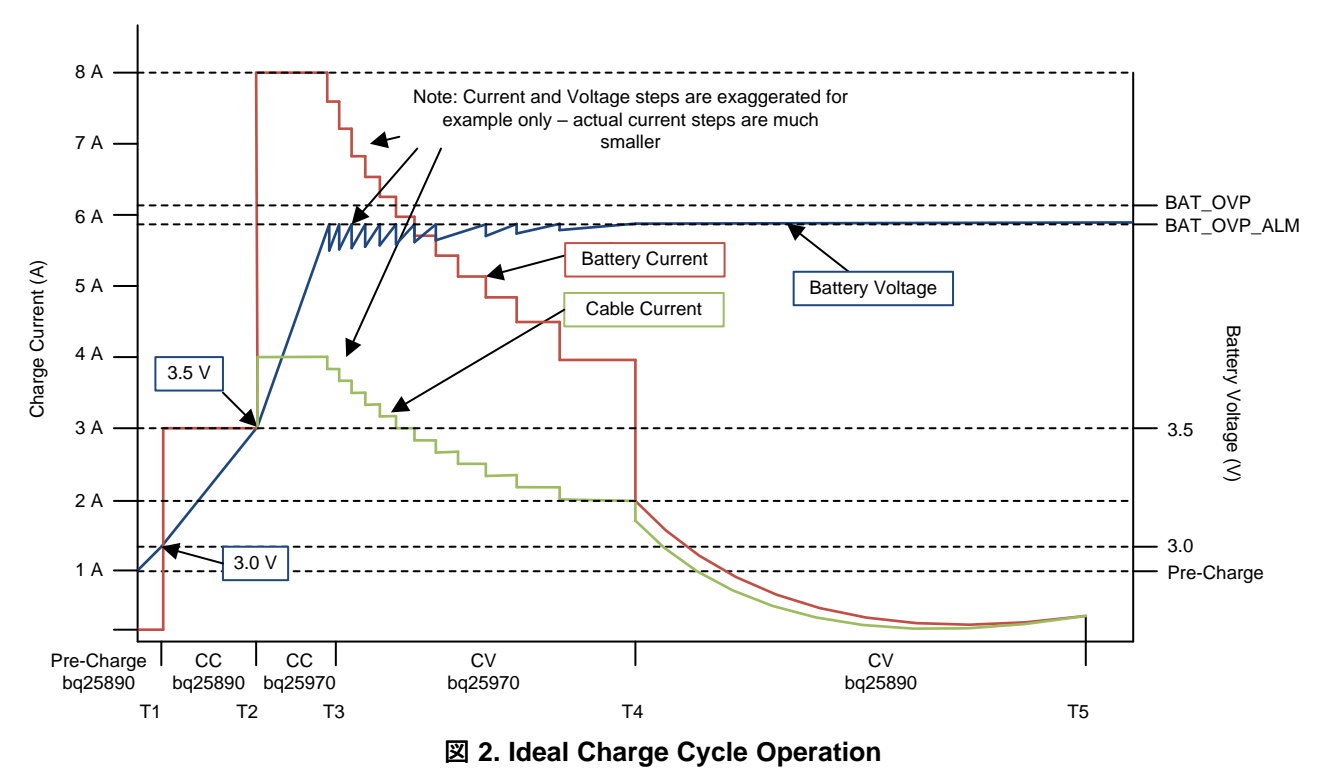

The reference design board uses a USB Type-C<sup>™</sup> 3-A cable and connector to connect to a wall supply that is USB PD PPS capable. After connecting the wall adapter to the PWR881 board with the USB cable, the software flow commences to allow the different stages of the charging cycle (see 🗵 6).

### 2.3 Highlighted Products

This reference design uses the bq25980 as the primary switching charger, the bq25970 as the fast charger, the TUSB422 as the USB PD controller, and the MSP430 MCU to run the code, control the system, and approximate the function of the application processor in a smartphone.

### 2.3.1 bq25970

The bq25970 is a high-efficiency switched-cap converter that can deliver up to 8 A to a battery. The switched cap architecture and the integrated field-effect transistors (FETs) are optimized to enable a 50% duty cycle, which allows the cable current to be half of the current delivered to the battery, reducing the losses over the charging cable as well as limiting the temperature rise in the application. The dual-phase architecture reduces the input cap requirements in addition to reducing the output voltage ripple. The

USB PD PPS用、スイッチト・キャパシタ高速充電のリファレンス・デザイン

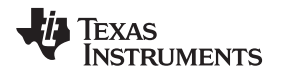

device integrates all the necessary protection features to ensure safe charging, including input overvoltage and overcurrent protection, output overvoltage and overcurrent protection, temperature sensing for the battery and cable, and monitoring the die temperature. The device includes a 15-bit effective analog-todigital converter (ADC) to provide bus voltage, bus current, output voltage, battery voltage, battery current, bus temperature, battery temperature, and die temperature.

### 2.4 System Design Theory

### 2.4.1 Theory of Operation

A typical buck-converter charger can achieve greater than 90% efficiency at 6 A; however, this means over 2 W must be dissipated in the phone. A typical thermal budget for a smartphone allows less than 1 W to be dissipated in the phone to meet the temperature rise limits. The switched cap architecture can achieve up to 97% efficiency at 6 A, which is less than 800-mW dissipation in the phone and requires less than 3 A on a standard USB-C cable. The switched cap architecture relies on a smart wall adapter to regulate the voltage and current at the input to the charger. Achieve this regulation with a voltage-limited constant-current source or a current-limited voltage source. The performance of the switched cap solution depends on which type of source is used. The switched cap architecture uses four switches to alternately charge and discharge capacitors (CFLY). I shows the simplified circuit, along with the equations for voltage and current during the charging and discharging of the CFLY caps.

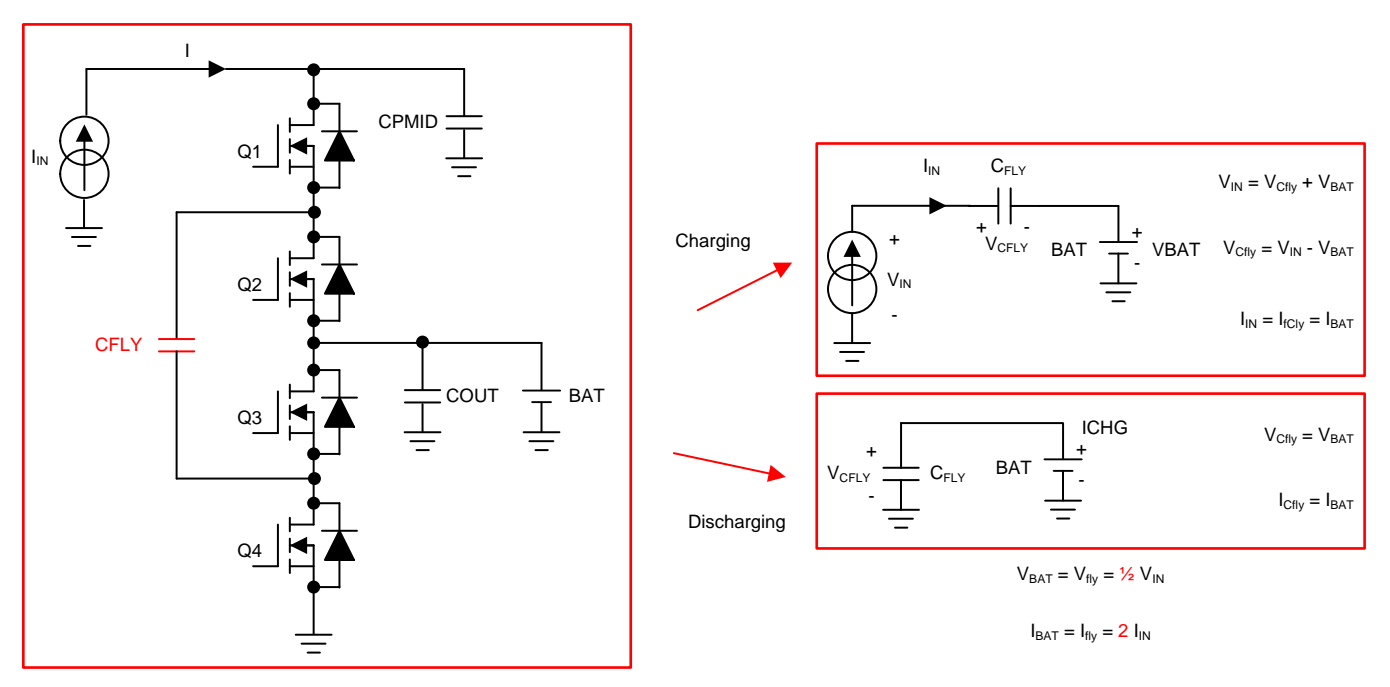

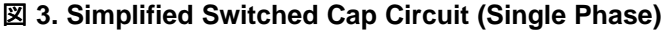

In the charging phase (t1), Q1 and Q3 are turned on and Q2 and Q4 are turned off. This action allows the switched-cap charger to charge CFLY while delivering current to the battery. During the discharge phase (t2), Q1 and Q3 are turned off while Q2 and Q4 are turned on. During this time the CFLY caps provide the charging current to the battery. The duty cycle is 50%, the battery current is half of the input voltage, and the current delivered to the battery is twice the input current.  $\boxtimes$  4 shows the waveforms of the battery current and voltage. This figure shows models of the equivalent series resistance (ESR) of the fly cap as well as the resistances of the switches.

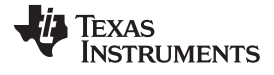

#### System Overview

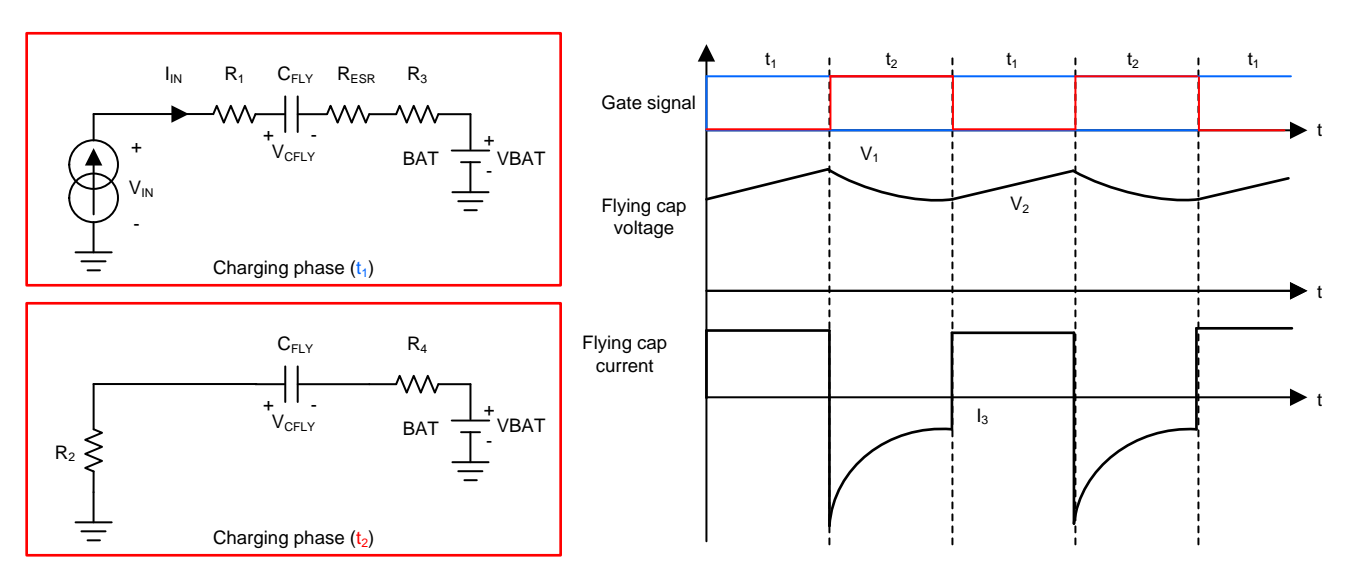

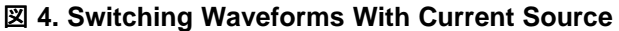

When using a constant current source, the CFLY current is constant. If using a constant voltage source, the CFLY current follows the RC constant curve as  $\boxtimes 5$  shows. Although not significant, the effect of using a voltage source instead of a current source is increased ripple current, increased root mean square (RMS) current, and reduced efficiency due to higher conduction losses.

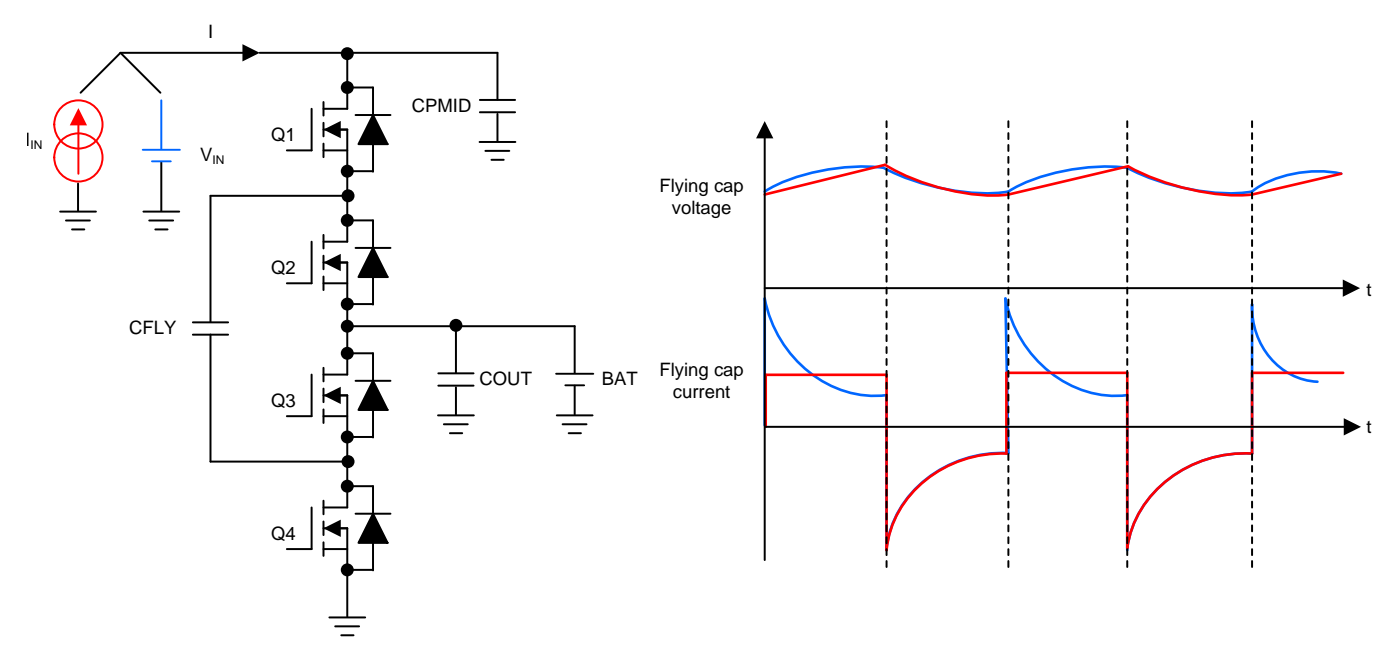

### ☑ 5. Switching Waveforms Difference With Current versus Voltage Source

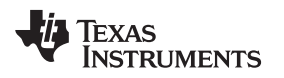

#### 2.4.2 Software Flow Chart

As described in the bq25970 data sheet, this reference design is capable of executing the software flow chart shown in  $\boxtimes$  6. The designer can modify the software flow based on the desired measurements, protections, and alarm thresholds based on the system constraints and goals.

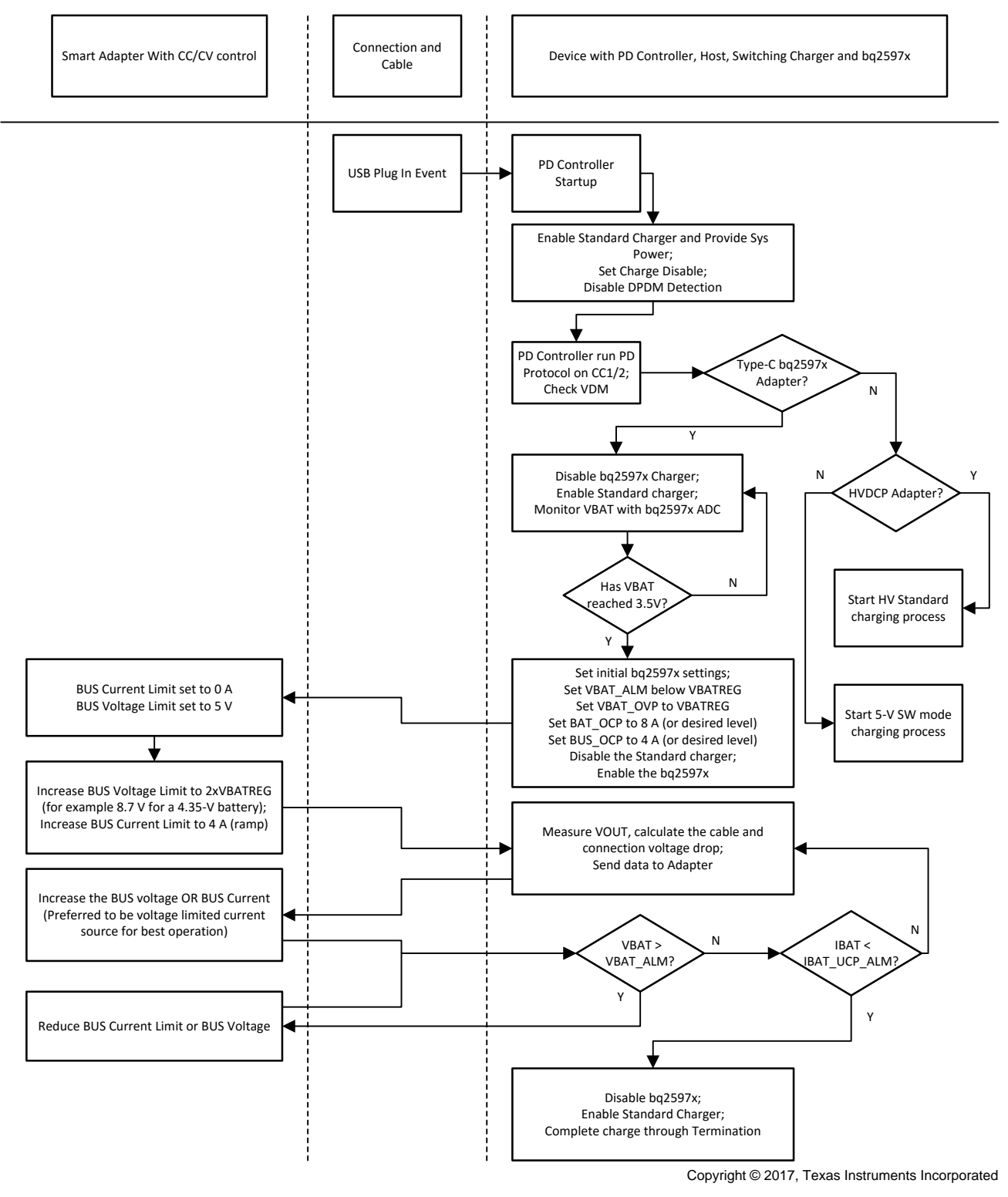

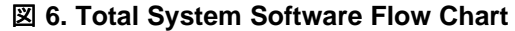

USB PD PPS用、スイッチト・キャパシタ高速充電のリファレンス・デザイン

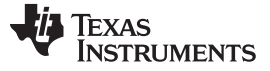

### 3 Hardware, Software, Testing Requirements, and Test Results

#### 3.1 Required Hardware and Software

#### 3.1.1 Hardware

The designer can use this reference design in two ways. The first way is as a development platform for code to run on the phone and wall adapter. The second way is to use the PWR881 board as a standalone development and evaluation platform.

#### 3.1.1.1 Total System Hardware Configuration

When using the reference design in this manner, plug the wall adapter into the wall outlet, connect the battery to the VOUT and BATN terminal block, and then connect the wall adapter to the PWR881 board with a USB Type-C cable. After completing these steps, the USB PD controller on the PWR881 board negotiates with the USB PD controller on the wall adapter and charging commences per the software flow chart.

#### 3.1.2 System Evaluation Board With bqStudio GUI

When using the reference design in this manner, use it with a power supply and battery emulator to evaluate the basic functions and system efficiency. This case uses the bqStudio GUI to control the devices on the board. 🗵 9 shows the setup. The designer can control the bq25890 and bq25970 devices through the bqStudio GUI.

#### 3.1.3 Software

Two levels of software are provided for this reference design. The total system software executes on the MSP430 MCU and works with a USB PD PPS smart wall adapter. The system evaluation board software runs along with bqStudio and allows evaluation of the bq25970 device. The following subsections describe both levels of software.

#### 3.1.3.1 Total System Software

For the total system solution, run the software on the PWR881 board and on the USB PD PPS wall adapter.

The example code for the PWR881 board installed using the MSP430 F5529 LaunchPad<sup>TM</sup> Evaluation Kit. To update the code on the PWR881 board, connect the MSP430 LaunchPad GND, RST, TEST, and 3V3 connections. After downloading and unzipping the files, download and install the Code Composer Studio<sup>TM</sup> (CCS) software. Import the files into CCS by clicking *File*  $\rightarrow$  *Import*, select *CCS*  $\rightarrow$  *CCS Project*, then browse to the project directory. After selecting, click the *Finish* button to import the project. After importing, the project should be in the *Project Explorer*. Right click on the project and select *Build Project*. If no issues arise, click on the green bug in the icon menu to program the MCU. After programming the PWR881 board, the designer can disconnect the connector and the MSP430 will retain the code and continue to run.

The example code for the wall adapter is installed on the wall adapter control board. To do this, connect the MPS430 LaunchPad to the header on the board as follows: PIN1: 3V3, PIN2: TEST, PIN3: RST, and PIN4: GND. Follow a similar process as before to install the code on the wall adapter control board.

USB PD PPS用、スイッチト・キャパシタ高速充電のリファレンス・デザイン

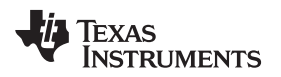

#### 3.1.3.2 System Evaluation Board Software With bqStudio GUI Software

The board contains all the necessary devices to fully test the bq2597x device. The board can be configured in several ways:

- 1. Single bq25970 evaluation (with external overvoltage protection (OVP)) Variant 001
- Single bq25971 evaluation (without external OVP) Variant 001 with R24 populated and J38 pins 1 and 2 shorted together
- 3. Dual bq25970 evaluation (with external OVP) Variant 002
- 4. Dual bq25971 evaluation (without external OVP) Variant 002 with R24 populated and J38 pins 1 and 2 shorted together

The system evaluation board requires an EV2400 interface board, which the designer must order separately. The EV2400 USB-based PC interface board is required to communicate with the bq25890 device and both bq25970 devices on the board (see http://www.ti.com/tool/EV2400).

Ensure proper installation of the PWR881 System Evaluation Board (SEB) evaluation software. Also, check to be sure that the following three files are located in the *\BatteryManagementStudio\config* directory and choose Charger\_1\_05- bq25970\_SEB.bqz:

- Charger\_1\_05-bq25970\_SEB.bqz
- Charger\_1\_05-bq25970\_S.bqz
- Charger\_1\_05-bq25970\_M.bqz

### 3.2 Testing and Results

#### 3.2.1 Test Setup

### 3.2.1.1 Total System Test Setup

When using the reference design in this manner, plug the wall adapter into the wall outlet, connect the battery to the VOUT and BATN terminal block, and then connect the wall adapter to the PWR881 board with a USB Type-C cable. After completing these steps, the USB PD controller on the PWR881 board negotiates with the USB PD controller on the wall adapter and charging commences per the software flow chart.

**7** shows the charge cycle data for the total system setup.

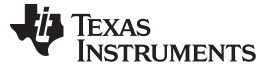

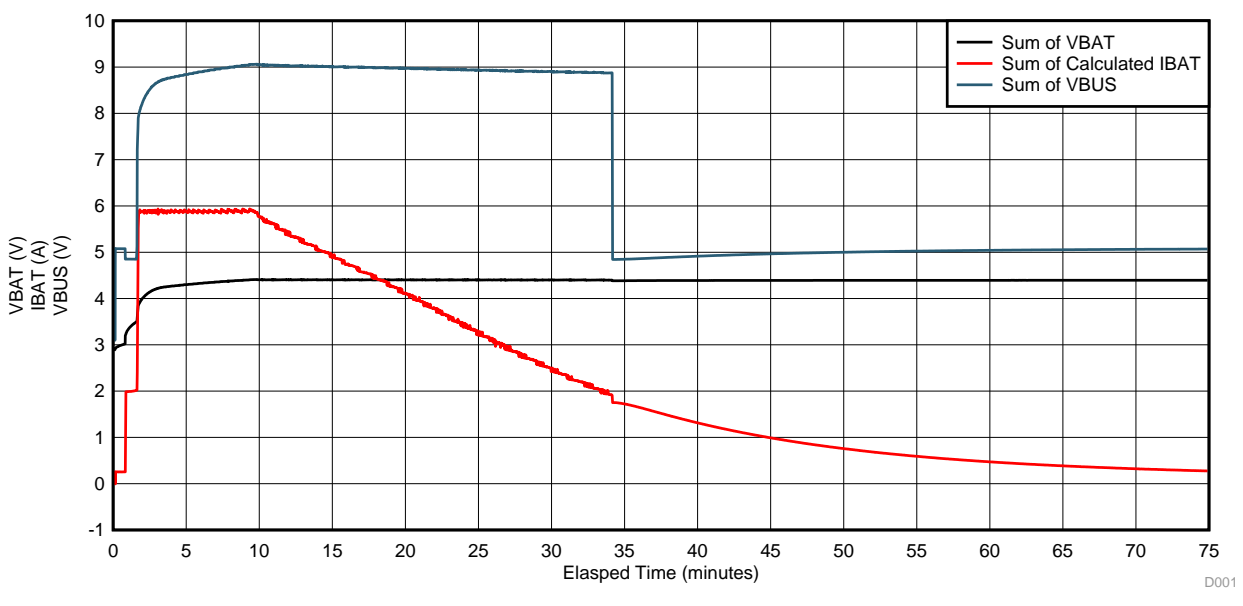

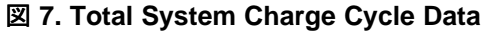

☑ 8 shows the total charge time when charging a 4.4-V, 3200-mAh, I<sup>2</sup>C capable battery. The battery is 50% charged after 17 minutes and 80% charged in a little more than half an hour.

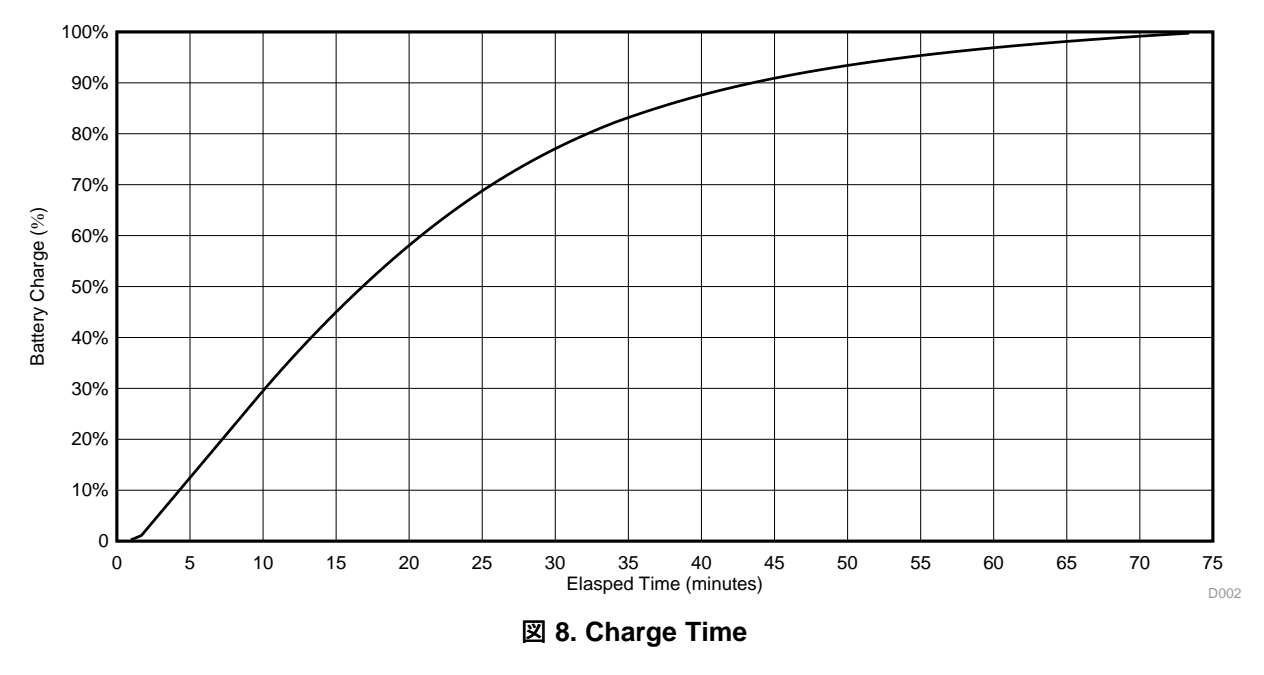

#### 3.2.1.2 System Evaluation Board Test Setup

When using the reference design in this manner, use it with a power supply and battery emulator to evaluate the basic functions and system efficiency. This case uses the bqStudio GUI to control the devices on the board. 29 shows the setup. The designer can control the bq25890 and bq25970 devices through the bqStudio GUI.

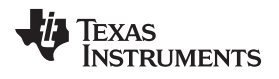

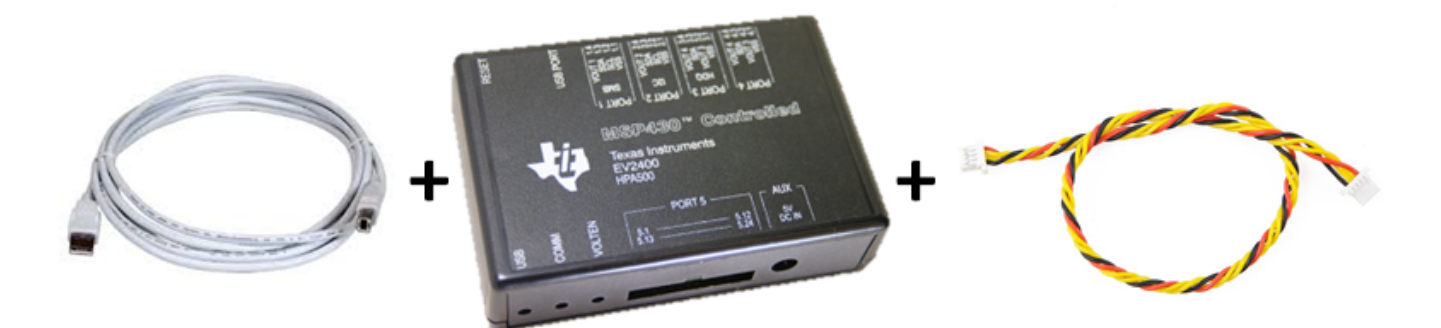

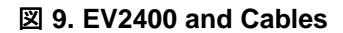

Set up the equipment using the following steps:

- 1. Set the power supply for 7 V, DC output, 0.5-A current limit, and then turn off the supply.
- Connect the output of the power supply to J11 (VBUS and GND). Note that when Q1 has been installed and the bq25970 is used, the VBUS is actually the VAC input. The VBUS voltage is after Q1 and can be measured at VBUS\_CHG\_SNS (TP33).
- 3. Turn on the battery simulator (load), set the battery simulator to constant voltage mode, and output to 3.5 V. Turn off (disable) the load. Connect the load to J28 (VOUT and BATN).
- 4. Connect the EV2400 USB interface board to the computer with a USB cable and from the I<sup>2</sup>C port to J36 with the four-pin cable.
- 5. Connect the meters to measure VAC, VBUS, IBUS, VBAT, VOUT, and IBAT. Note that IBUS and IBAT are voltages to measure across the sense resistors. At this point, the system should appear similar to the setup in ⊠ 10:

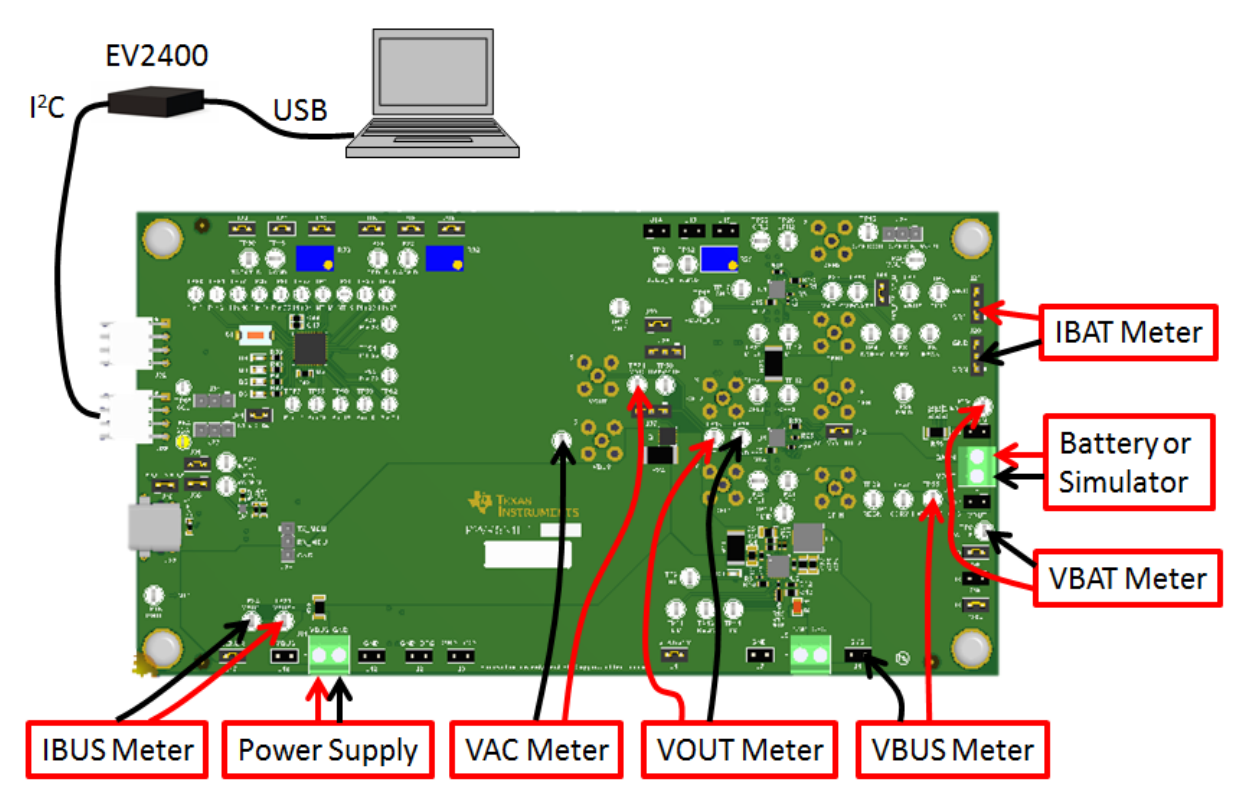

図 10. PWR881 Test Connections

- 6. Ensure that the jumpers and components have been installed for the version of the board for testing.
- 7. Turn on the computer. Launch the Battery Management Studio (bqStudio) software. Select *Charger* and *Charger\_1\_05-bq25970\_SEB* as the following ⊠ 11 shows (always choose the latest revision):

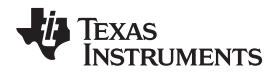

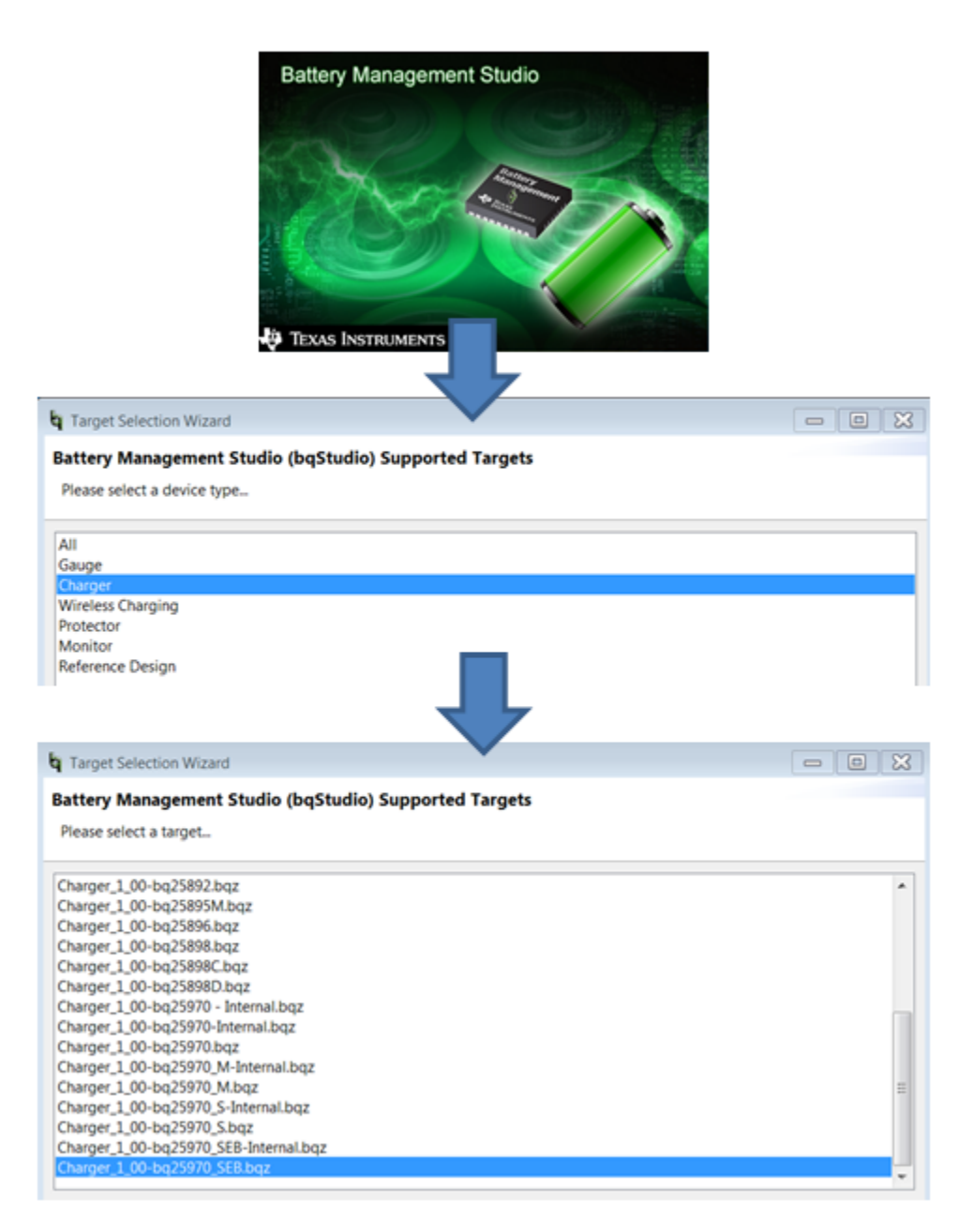

☑ 11. bqStudio GUI Selection

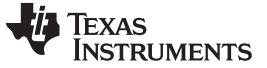

#### 3.2.2 Test Results

#### 3.2.2.1 Total System Test Results

The following subsection shows the test results for the total system charge cycle using a 3200-mAh, 3.82-V (4.4-V charge voltage), I<sup>2</sup>C capable battery.

#### 3.2.2.2 System Evaluation Board Results

Use the following steps for the test procedure:

- 1. Check that all connections are as described in the previous 3.2.1.2.
- 2. Turn on the power supply.
- 3. Turn on the load (battery emulator).
- 4. Launch the bqStudio software (if not already done).
- 5. Measure the VAC, VBUS, IBUS, VBAT, VOUT, and IBAT. The device should not be switching and no charging current (only  $I_0$ ) should be measured on IBUS and IBAT.

Use the following steps for communication verification:

- In the EVM software, three devices should be available on different tabs in bqStudio. The bq25890, the bq25970\_S (operates as stand-alone or slave), and the bq25970\_M (operates as master when two bq25970 devices are used in parallel). Select the *Field View* for the device of interest; in most cases, this will be the bq25970\_S. The default I<sup>2</sup>C address for configuration with the jumpers on is CC(66).
- 2. Click the *Read Register* button. The *Device ACK OK* should then appear.
- 3. The registers for the bq25970 device are populated as shown in the previous  $\boxtimes$  1.
- 4. In the software, make the following changes:
  - 1. On the bq25970\_S, disable the watchdog timer by enabling register 0x0Bh, bit 2.
  - 2. On the bq25970\_M, disable the watchdog timer by enabling register 0x0Bh, bit 2.
  - 3. On the bq25890, disable the watchdog timer by setting bits 5 and 4 in register 0x07h to '0'.
  - 4. Disable charging of the bq25890 by setting bit 4 in register 0x04h to '0'.

Use the following steps for communication verification:

- 1. Ensure that the load is set to 3.5 V, constant voltage mode.
- 2. Ensure that the power supply is current limited to 0.5 A.
- 3. Ensure that the power is twice the desired battery voltage. For example, start with the power supply set to 8.7 V if the desired battery voltage is 4.35 V.
- 4. On the bq25970\_S, set register 0x03h, bit 4 to '1' to enable charge.
- 5. Charging then commences and the power supply is current limited at 0.5 A, with the voltage held near 7 V. The battery voltage should be 3.5 V and the battery current should be 1 A. 式 1 calculates the charging efficiency of the system. 式 2 calculates the charging efficiency of the bq25970\_S.

$$\eta_{\text{system}} = \left(\frac{(\text{IBAT} \times \text{VBAT})}{(\text{VAC} \times \text{IBUS})}\right) \times 100$$
$$\eta_{\text{bq25970}_S} = \left(\frac{(\text{IBAT} \times \text{VBAT})}{(\text{VBUS} \times \text{IBUS})}\right) \times 100$$

- Measure other operating points by raising the power supply current limit for higher charging current, adjusting the VBAT voltage, and adjusting the power supply voltage (keeping it in constant current (CC) mode).
- 7. Deselect Charge Enable to stop charging.

(1)

(2)

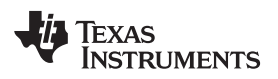

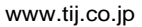

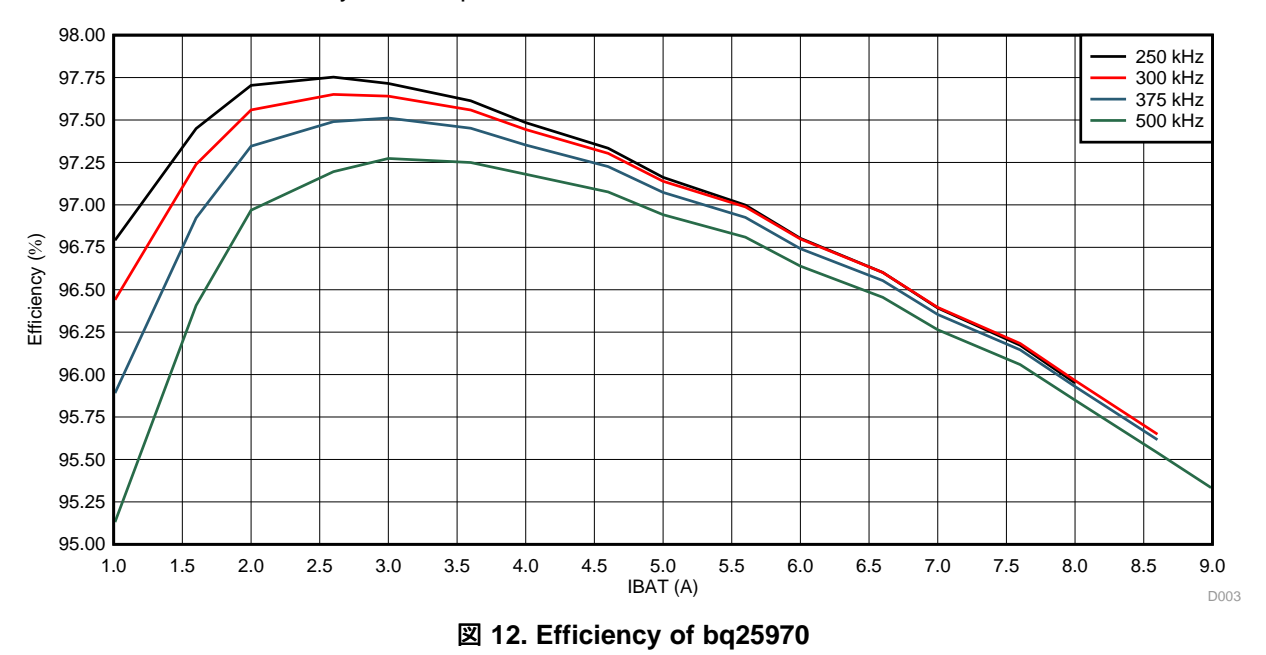

 $\boxtimes$  12 shows the efficiency of the bq25970.

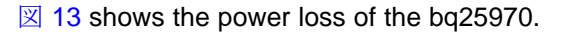

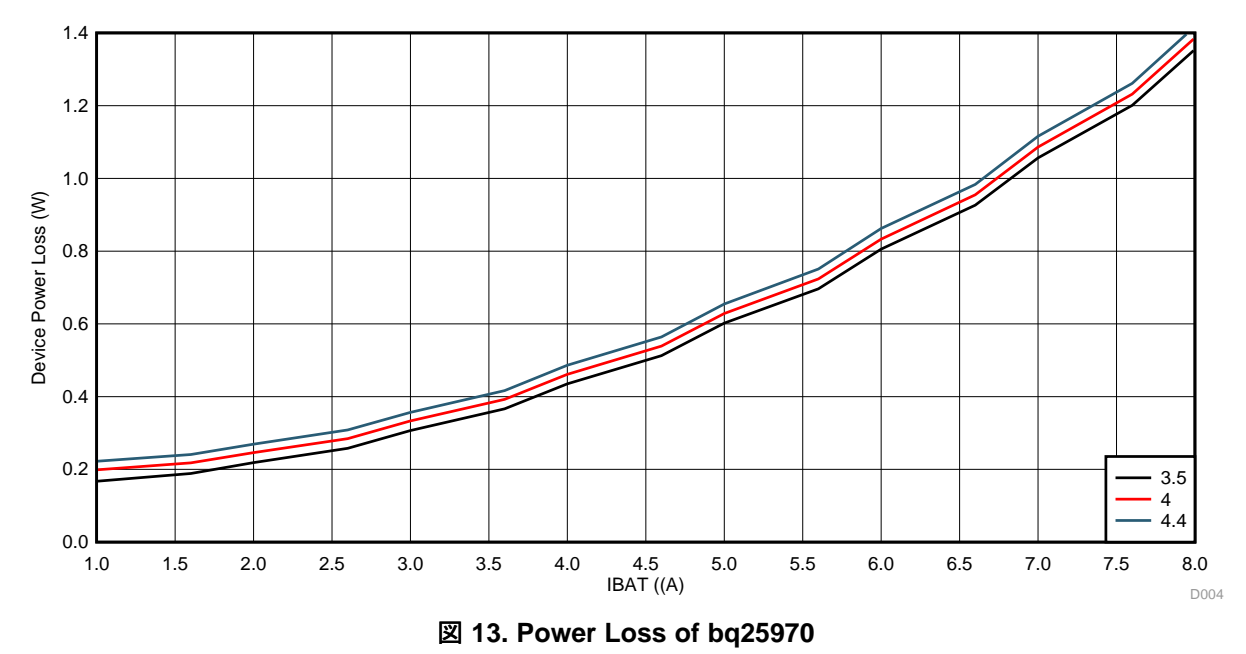

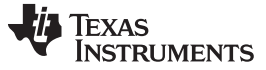

**Design Files** 

#### 4 **Design Files**

#### 4.1 **Schematics**

To download the schematics, see the design files at TIDA-01582.

#### 4.2 **Bill of Materials**

To download the bill of materials (BOM), see the design files at TIDA-01582.

#### 4.3 PCB Layout Recommendations

#### 4.3.1 Layout Prints

To download the layer plots, see the design files at TIDA-01582.

#### 4.4 Altium Project

To download the Altium project files, see the design files at TIDA-01582.

#### 4.5 **Gerber Files**

To download the Gerber files, see the design files at TIDA-01582.

#### 4.6 Assembly Drawings

To download the assembly drawings, see the design files at TIDA-01582.

#### 5 **Software Files**

To download the software files, see the design files at TIDA-01582.

USB PD PPS用、スイッチト・キャパシタ高速充電のリファレンス・デザイン

TEXAS INSTRUMENTS

#### www.tij.co.jp

### 6 Terminology

- ADC— Analog-to-digital converter
- CC— Constant current (mode)
- CCS— Code Composer Studio™
- ESR— Equivalent series resistance
- FET— Field-effect transistor
- GUI— Graphical user interface
- MCU— Microcontroller
- **OVP** Overvoltage protection
- PD— Power delivery
- **PMIC** Power management multichannel IC
- **PPS** Programmable power supply
- RMS— Root mean square
- SEB— System evaluation board

#### 7 About the Author

**STEVEN SCHNIER** is a systems engineer in the Battery Management Solution group at Texas Instruments.

#### TIの設計情報およびリソースに関する重要な注意事項

Texas Instruments Incorporated ("TI")の技術、アプリケーションその他設計に関する助言、サービスまたは情報は、TI製品を組み込んだア プリケーションを開発する設計者に役立つことを目的として提供するものです。これにはリファレンス設計や、評価モジュールに関係する 資料が含まれますが、これらに限られません。以下、これらを総称して「TIリソース」と呼びます。いかなる方法であっても、TIリソース のいずれかをダウンロード、アクセス、または使用した場合、お客様(個人、または会社を代表している場合にはお客様の会社)は、これら のリソースをここに記載された目的にのみ使用し、この注意事項の条項に従うことに合意したものとします。

TIによるTIリソースの提供は、TI製品に対する該当の発行済み保証事項または免責事項を拡張またはいかなる形でも変更するものではな く、これらのTIリソースを提供することによって、TIにはいかなる追加義務も責任も発生しないものとします。TIは、自社のTIリソースに 訂正、拡張、改良、およびその他の変更を加える権利を留保します。

お客様は、自らのアプリケーションの設計において、ご自身が独自に分析、評価、判断を行う責任がお客様にあり、お客様のアプリケー ション(および、お客様のアプリケーションに使用されるすべてのTI製品)の安全性、および該当するすべての規制、法、その他適用される 要件への遵守を保証するすべての責任をお客様のみが負うことを理解し、合意するものとします。お客様は、自身のアプリケーションに関 して、(1) 故障による危険な結果を予測し、(2) 障害とその結果を監視し、および、(3) 損害を引き起こす障害の可能性を減らし、適切な対 策を行う目的での、安全策を開発し実装するために必要な、すべての技術を保持していることを表明するものとします。お客様は、TI製品 を含むアプリケーションを使用または配布する前に、それらのアプリケーション、およびアプリケーションに使用されているTI製品の機能 性を完全にテストすることに合意するものとします。TIは、特定のTIリソース用に発行されたドキュメントで明示的に記載されているもの 以外のテストを実行していません。

お客様は、個別のTIリソースにつき、当該TIリソースに記載されているTI製品を含むアプリケーションの開発に関連する目的でのみ、使 用、コピー、変更することが許可されています。明示的または黙示的を問わず、禁反言の法理その他どのような理由でも、他のTIの知的所 有権に対するその他のライセンスは付与されません。また、TIまたは他のいかなる第三者のテクノロジまたは知的所有権についても、いか なるライセンスも付与されるものではありません。付与されないものには、TI製品またはサービスが使用される組み合わせ、機械、プロセ スに関連する特許権、著作権、回路配置利用権、その他の知的所有権が含まれますが、これらに限られません。第三者の製品やサービスに 関する、またはそれらを参照する情報は、そのような製品またはサービスを利用するライセンスを構成するものではなく、それらに対する 保証または推奨を意味するものでもありません。TIリソースを使用するため、第三者の特許または他の知的所有権に基づく第三者からのラ イセンス、もしくは、TIの特許または他の知的所有権に基づくTIからのライセンスが必要な場合があります。

TIのリソースは、それに含まれるあらゆる欠陥も含めて、「現状のまま」提供されます。TIは、TIリソースまたはその仕様に関して、明示 的か暗黙的かにかかわらず、他のいかなる保証または表明も行いません。これには、正確性または完全性、権原、続発性の障害に関する保 証、および商品性、特定目的への適合性、第三者の知的所有権の非侵害に対する黙示の保証が含まれますが、これらに限られません。

TIは、いかなる苦情に対しても、お客様への弁護または補償を行う義務はなく、行わないものとします。これには、任意の製品の組み合わ せに関連する、またはそれらに基づく侵害の請求も含まれますが、これらに限られず、またその事実についてTIリソースまたは他の場所に 記載されているか否かを問わないものとします。いかなる場合も、TIリソースまたはその使用に関連して、またはそれらにより発生した、 実際的、直接的、特別、付随的、間接的、懲罰的、偶発的、または、結果的な損害について、そのような損害の可能性についてTIが知らさ れていたかどうかにかかわらず、TIは責任を負わないものとします。

お客様は、この注意事項の条件および条項に従わなかったために発生した、いかなる損害、コスト、損失、責任からも、TIおよびその代表 者を完全に免責するものとします。

この注意事項はTIリソースに適用されます。特定の種類の資料、TI製品、およびサービスの使用および購入については、追加条項が適用されます。これには、半導体製品(http://www.ti.com/sc/docs/stdterms.htm)、評価モジュール、およびサンプル(http://www.ti.com/sc/docs/sampterms.htm)についてのTIの標準条項が含まれますが、これらに限られません。

Copyright © 2018, Texas Instruments Incorporated 日本語版 日本テキサス・インスツルメンツ株式会社